## Přidání domény do Mail Klerk

Poslední aktualizace 28 července, 2024

Po přidání domény se odešle e-mail pro potvrzení přidání záznamu.

- Pokud máte služby u Webglobe a doména má také naše NS záznamy, odešle se žádost o přidání DKIM do DNS na e-mail vlastníka účtu u Webglobe, u kterého je doména vedena. Potvrď te změnu ke své doméně na e-mailu.
- Pokud nemáte hostingové služby u Webglobe, tak se e-mail neposílá a doména se do systému přidá rovnou. Nastavení DKIM a SPF je poté potřeba provést u správce DNS.

Chcete-li začít službu Mail Klerk naplno vužívat, je třeba ke svému účtu přiřadit doménu. Je to jednoduché. V tomto článku si ukážeme, jak na to.

Pro přidání domény do systému Klerk bude nutné se přihlásit do administrace.

Po přihlášení do administrace klikněte na sekci v hlavním menu na svůj účet a vyberte sekci -> **DKIM a SPF** 

| 🜀 Klerk 🔺                | 🛛 🖾 Kampan | B 🖪 Kontakty | 🛃 Statistiky |                     |              |      |                     |              |       |                     |              | Atolio in 12 -                                         |
|--------------------------|------------|--------------|--------------|---------------------|--------------|------|---------------------|--------------|-------|---------------------|--------------|--------------------------------------------------------|
| I <b>II</b> Aktivní kamp | anë        |              |              |                     |              |      |                     |              |       |                     |              | A Vaše údaje Sta \$Fakturace a platby @ Údaje pro SMTP |
| Měsíc                    | Kampaní    | Odesláno     | Chybovost    |                     |              |      | (-1) = 1            |              |       | 10.000.000          | letter       | Povolené IP                                            |
| Září                     | 0          | 0            |              | Ve frontë:          | 0            |      | Ve frontë:          | 0            |       | Ve frontë:          | 0            | DKIM a SPF A Module                                    |
| Říjen                    | 0          | 0            |              | Odesláno:           | 346 706      |      | Odesláno:           | 346 849      |       | Odesláno:           | 346 999      | ▲ Další nastavení                                      |
| Listopad                 | 1          | 346 706      | 0.7%         | Chybových:          | 2 412 (0.7%) |      | Chybových:          | 2 379 (0.7%) |       | Chybových:          | 2 358 (0.7%) | API dokumentace                                        |
| Celkem                   | 119        | 30 833 872   | 1.1%         | Počet otevření:     | 7 324 (2%)   |      | Počet otevření:     | 7 000 (2%)   |       | Počet otevření:     | 7 163 (2%)   | Nápověda                                               |
|                          |            |              |              | Počet<br>odhlášení: | 99 (0%)      | 9.54 | Počet<br>odhlášení: | 110 (0%)     | 92.94 | Počet<br>odhlášení: | 107 (0%)     | Podpora                                                |
|                          |            |              |              | Stav poslední ro    | zesilky:     |      | Stav poslední roz   | zesilky:     |       | Stav poslední ro    | zesilky:     | C# Ournask Sc                                          |

V této sekci je možnost **přidání nové domény** do systému Klerk.

| 🖁 Klerk 🗰 🕿 Kampanê 🖪 Kontakty 🗠 Statistiky                                              |                                                      |                                                  | 🖉 45                                                                                                    |
|------------------------------------------------------------------------------------------|------------------------------------------------------|--------------------------------------------------|----------------------------------------------------------------------------------------------------|
| yto domény maji chybu v nastavení SPF: Opravit                                           |                                                      |                                                  |                                                                                                    |
| DKIM a SPF A Moduly A Další nastavení                                                    |                                                      |                                                  |                                                                                                    |
| E Administrovatelné DKIM a SPF záznamy pro jednotlivé domény                             |                                                      |                                                  | Nastavení vynucení DKIM a SPF při odesilání přes SMTP                                                                                                    |
| doména                                                                                   | DKIM                                                 | SPF                                              | A Varování: toto nastavení může ovlivnit doručení vašeho e-mailu - server                                                                                  |
|                                                                                          | ✓ DKIM aktivní, zprávy se podepisu                   | il 🖌 🔺 SPF neni validni pro Klerk                | zkontroluje, zda doména From: v adrese odeslatele je ve výše uvedených DKIM<br>doménách. Pokud ne, e-mail nebude doručen a bude smazán z tronty odesilání. |
|                                                                                          | ✓ DKIM aktivní, zprávy se podepisu                   | iji 🥕 🖌 SPF záznam obsahnie smtny stałłe, cz 🔥 👔 | a Szovolit ode Mani pouze z domér ZOKIM záznamem                                                                                                    |
| a in a a a a a 3.CZ                                                                      | ✓ DKIM aktivní, zprávy se podepisu                   | ii 🗾 🖌 spf zázi <mark>Oli I Oli I Oli I I</mark> |                                                                                                    |
| and a                                                                                    | ✓ DKIM aktivní, zprávy se podepisu                   | iji 🥕 🖌 SPF záznam obsahuje smtpx.stable.cz 🌾    | u Uložit                                                                                                    |
| O DKIM aktivujte přeprotim statusu, e-maily se podepisují až ve chvili kdy je status akt | ivní! Klíče se generují v minutovém intervalu. Přídá | vat nové domény lze pomocí formultiře níže.      |                                                                                                    |
| O Přídat nové domény                                                                     |                                                      |                                                  |                                                                                                    |
| Domény                                                                                   |                                                      |                                                  |                                                                                                    |
| Pfidat záznam                                                                            |                                                      |                                                  |                                                                                                    |
| O Ziadejte novou doménu. Vice domén můžete odděliť čárkou.                               |                                                      |                                                  |                                                                                                    |

Stačí napsat název domény a kliknout na tlačítko -> **Přidat záznam**.

**DŮLEŽITÉ**: Název domény pište **bez www na začátku**. Pokud budete posílat z domény 3. řádu, vyplňte název domény 3. řádu.

Příklad: Chci posílat emaily ze schránky obchod@mojedomena.cz, do kolonky domény napíši mojedomena.cz. Pokud bych chtěl využít doménu třetího řádu jako třeba obchod@zbozi.mojedomena.cz, tak zde vyplním zbozi.mojedomena.cz. V obou případech bez www na začátku domény.